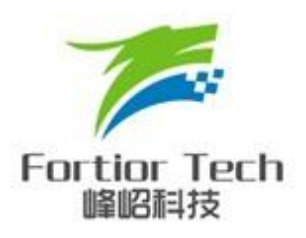

# FU68XX 系列 Keil Writer 操作说明

#### 峰岹科技(深圳)有限公司

#### Fortior Technology(Shenzhen) Co.,Ltd.

深圳市南山区科技中二路软件园 11 栋 2 楼 203 室,518057 Room203,2/F,Building No.11,Keji Central Road 2,Software Park, High-Tech Industrial Park, Shenzhen,P.R.China <u>Tel: 86-755-26867710</u> Fax: 86-755-26867715

Contained herein Copyright by Fortior Technology(Shenzhen) Co., Ltd all rights reserved.

# 修改记录

| Version | Description                   | Author | Date       |
|---------|-------------------------------|--------|------------|
| V1.0    | 初 版                           | Eric   | 2016-10-31 |
| V1.1    | 针对之前操作步骤复杂进行改版                | Eric   | 2017-06-06 |
| V1.2    | 可烧录 FU68xx/FU6812/FU6813 类型芯片 | Wendy  | 2018-08-28 |
| V1.3    | 增加对脚本文件进行自动烧录的支持              | Wendy  | 2019-04-29 |
| V1.4    | 增加通过脚本方式读取芯片 Crc 的功能          | Wendy  | 2019-11-22 |
| V1.5    | 增加敲回车键烧录功能及文件路径支持中文功能         | Eric   | 2020-06-08 |

# 前言

本文档是 FU68XX 系列 KEIL Writer 操作说明,主要为应用开发人员提供了如何配置 KEIL Writer 软件进行 FU68XX 系列 MCU 的程序烧录,同时对开发工具也进行了简要的介绍。此外,此软件包纯绿色,免安装,极具智能化及人性化,可全面支持 WinXP, Vista, Win7, Win8 及 Win10 及以上版本的 Window 系列 OS。

|    |         | 目录         |
|----|---------|------------|
| 前  | 言       |            |
| 1. | KEIL 软件 | 安装说明       |
| 2. | KEIL 烧录 | 器配置说明      |
|    | 2.1 软件  | 配置7        |
|    | 2.1.1   | 烧录器界面7     |
|    | 2.1.2   | 设备枚举8      |
|    | 2.1.3   | 文件配置8      |
|    | 2.1.4   | 下载过程10     |
|    | 2.1.5   | 芯片检验12     |
| 3. | 仿真器与    | MCU 连接说明14 |
| 4. | 脚本文件    | 自动烧录16     |
|    | 4.1 脚本文 | 7件格式16     |

### 1. KEIL 软件安装说明

安装步骤如下

- 1. 解压压缩包 FTMcuKeilWriter V1.0.1.rar
- 2. 若此驱动包运行在 Win8 或 Win10 及以上版本的 OS 上时,请先参照如下设定:
  - ◆ 安装.NET Framework, 版本为 3.5 或以上(若已安装可忽略此步骤)
  - ◆ 右键"FU68xxKeilWriter.exe "->"属性"->"兼容性"->"以管理员身份运行此程序"

| ➢ FTMcuMassProductionTool.exe 届性                        |
|---------------------------------------------------------|
| 常规 兼容性 安全 详细信息 以前的版本                                    |
| 如果此程序在早期版本的 Windows 上没有问题,而现在出<br>现问题,请选择与该早期版本匹配的兼容模式。 |
| <u>帮助我选择设置</u><br>一兼容模式                                 |
| □ 以兼容模式运行这个程序:                                          |
| Windows XP (Service Pack 3) V                           |
| 设置                                                      |
| □用 256 色运行                                              |
| □ 用 640 x 480 屏幕分辨率运行                                   |
| ■ 禁用视觉主题                                                |
| □ 禁用桌面元素                                                |
| □ 高 DPI 设置时禁用显示缩放                                       |
| ─特权等级                                                   |
| ✓▼以管理员身份运行此程序                                           |
| 更改所有用户的设置                                               |
| <u>确定</u> 取消 应用 (A)                                     |

图 1-2-1

双击软件后->"更改这些通知出现的时间"->弹出用户帐户控制设置的窗口,把其中的滑块移到最下面,"从不通知",然后确定

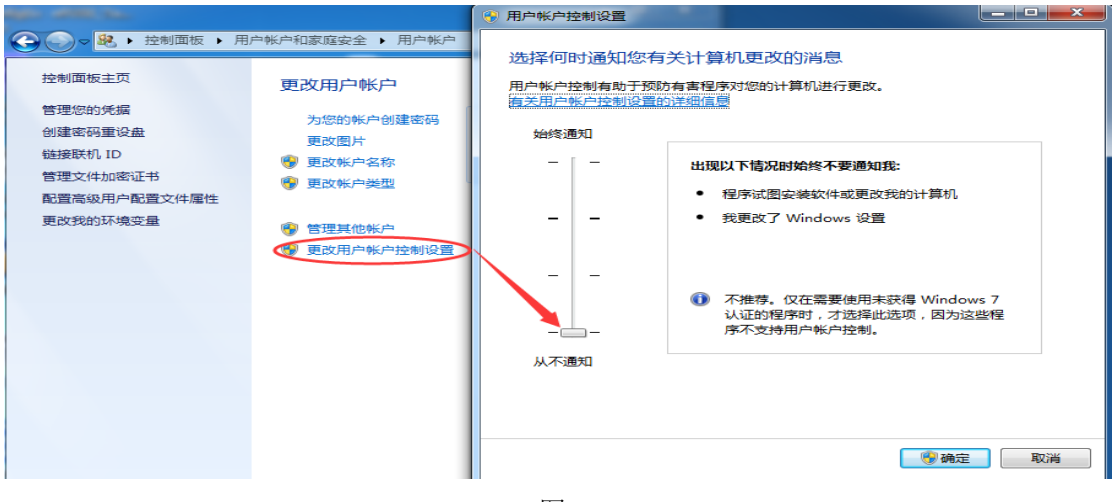

图 1-2-2

#### 2. KEIL 烧录器配置说明

#### 2.1 软件配置

#### 2.1.1 烧录器界面

解压 FTMcuKeilWriter V1.0.1.rar, 双击打开其中 FU68xxKeilWriter. exe

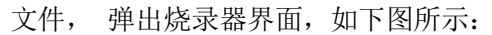

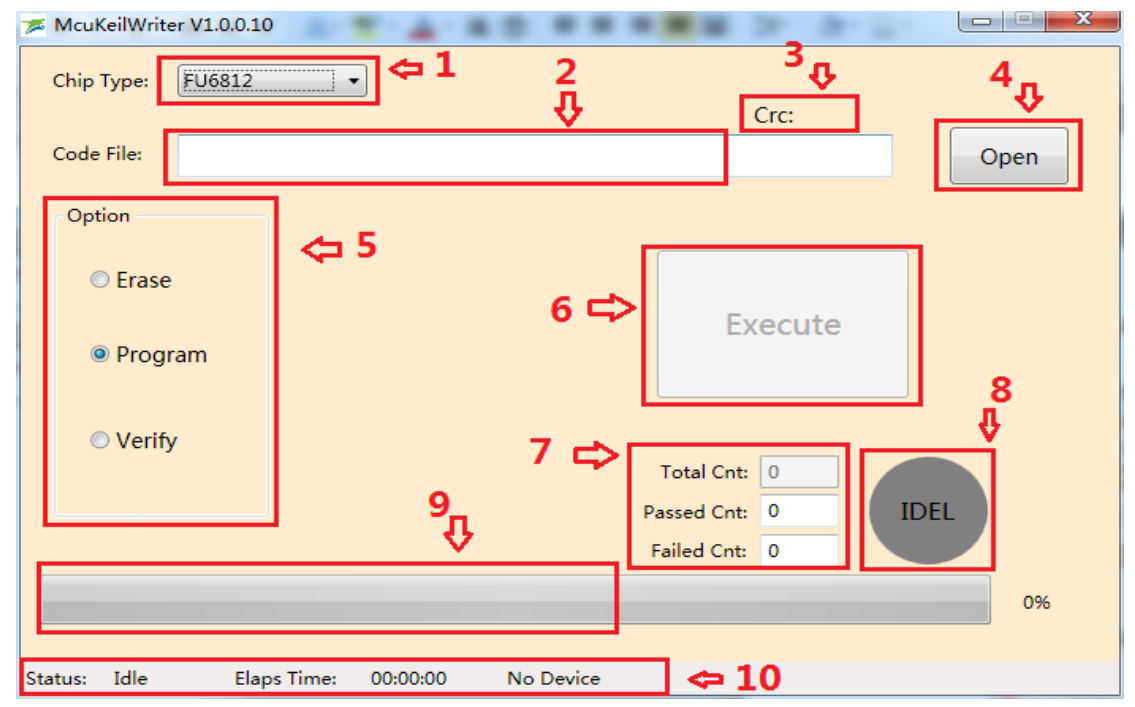

| 冬 | 2-1 | -1 |
|---|-----|----|
|---|-----|----|

| Item Index | Function   | Remark                            |
|------------|------------|-----------------------------------|
| 1          | 芯片型号选择     | 共用 FU68xx, FU6812, FU6813 三种型号    |
| 2          | 读写文件路径指定   | 透过 Open 按钮选择指定的 bin 文件,大小         |
|            |            | 16K 或 32K                         |
| 3          | Crc 校验值    | 16KB 或 32KB 的 bin 文件的 Crc 检验值     |
| 4          | Open 按钮    |                                   |
| 5          | 用户操作选项     | 提供 Erase, Program, Verify 三选一的操作类 |
|            |            | 型                                 |
| 6          | 执行按钮       |                                   |
| 7          | 成功失败芯片个数统计 | 用于统计当前用户烧录芯片情况                    |
| 8          | 状态指示灯      | PASS 亮绿灯, FAIL 亮红灯, 操作类型切换        |
|            |            | 亮线蓝色灯                             |
| 9          | 进度条        | 用于指示当前操作执行的进度                     |
| 10         | 状态栏        | 有设备运行状态,任务执行时间及执行结果               |
|            |            | 3 列                               |

#### 2.1.2 设备枚举

接上 USB 数据线后,烧录软件即可自动找到相应的设备,当 App 找到相应的设备 后,"Execute"按钮由 Disable 变成 Enable,状态栏的设备状态列由 Idle 变为 Ready,同时状态信息列会提示"Device Plug in",如下图:

| 🎏 McuKeilV | Vriter V1.0 | .0.10       | T - A - I |                | **           | Atr. 21 |      |
|------------|-------------|-------------|-----------|----------------|--------------|---------|------|
| Chip Type  | e: FU68     | 12          | •         |                | Crc:         |         |      |
| Code File  | :           |             |           |                |              |         | Open |
| Option     |             |             |           |                |              |         |      |
| © Er       | ase         |             |           |                | Every        |         |      |
| ● Pr       | ogram       |             |           |                | Execu        | te      | ノ    |
| © Ve       | erify       |             |           |                | Total Cot: 0 |         |      |
|            |             |             |           | Pa             | ssed Cnt: 0  |         | :L   |
|            |             |             |           | F              | ailed Cnt: 0 |         |      |
|            |             |             |           |                |              |         | 0%   |
| tatus: Re  | adv         | Elaps Time: | 00:00:00  | Device Plug in |              |         |      |

### 2.1.3 文件配置

此配置非常简单,用户可透过2种方式完成烧录文件的选取:

一种是点击界面中的"Open"按钮,对弹出的对话框中选择正确的 bin 档即可,

另一种就是直接从文件夹目录中拖拽到此软件中

操作步骤如下:

| a) | 找到" | Open" | 按钮, | 鼠标放在上面会出来" | select a | bin file" | 的提示, | 如下图 |
|----|-----|-------|-----|------------|----------|-----------|------|-----|
|----|-----|-------|-----|------------|----------|-----------|------|-----|

| 📂 McuKeilWriter | V1.0.0.10   |          |                    |
|-----------------|-------------|----------|--------------------|
| Chip Type:      | FU6812      | •        | Crc:               |
| Code File:      |             |          | Open               |
| Option          |             |          |                    |
| Erase           |             |          |                    |
| Progra          | m           |          | Execute            |
| Verify          |             |          | Total Cnt: 0       |
|                 |             |          | Passed Cnt: 0 IDEL |
|                 |             |          | Failed Cnt: 0      |
|                 |             |          | 0%                 |
| Status: Ready   | Elaps Time: | 00:00:00 | Device Plug in     |

b) 用鼠标单击此按钮,弹出文件选择对话框,如果型号为 FU68xx 或 FU6812,选中 在 keil 中生成的 16KB 大小的 bin 档;如果型号是 FU6813,则选择 32KB 的 bin 档。如下图

| 7   | 🎏 McuKeilWriter V1.0.0.10 👘 📲 👛 🖷 🖷 🖷 🖷 👘 🖉 👘 🖉 |                     |                  |                                    |                  |       |              |  |  |
|-----|-------------------------------------------------|---------------------|------------------|------------------------------------|------------------|-------|--------------|--|--|
|     | Chip Type: FU6                                  | i812 •              | •                |                                    |                  |       |              |  |  |
| (   | ☞ 打开                                            |                     |                  |                                    | 100              | ×     | $\mathbf{D}$ |  |  |
|     | 查找范围(I):                                        | usercode            |                  | ←                                  | •                |       |              |  |  |
|     | C.                                              | 名称                  | *                | <br>修改日期                           | 类型               | 大小    |              |  |  |
|     | 最近访问的位                                          | FOC_Fortic          | or.bin           | 2018/8/23 17:12                    | BIN 文件           | 32 KB |              |  |  |
|     |                                                 | foc_youyar test.bin | ıjı.bın          | 2017/6/7 18:58<br>2017/12/29 15:35 | BIN 文件<br>BIN 文件 | 16 KB |              |  |  |
|     | 桌面                                              |                     |                  |                                    |                  |       |              |  |  |
|     |                                                 |                     |                  |                                    |                  |       |              |  |  |
|     | 库                                               |                     |                  |                                    |                  |       |              |  |  |
|     |                                                 |                     |                  |                                    |                  |       |              |  |  |
|     | 计算机                                             |                     |                  |                                    |                  |       |              |  |  |
|     |                                                 |                     |                  |                                    |                  |       |              |  |  |
|     | 网络                                              | 文件名(37):            |                  |                                    | •                | 打开(0) |              |  |  |
| Sta |                                                 | 文件类型(T):            | bin files (*. Bi | n, *. bin)                         | •                | 取消    |              |  |  |

当然, User 也可采用第2种方式进行文件选取, 如下图

| 🎏 McuKeilWrit | er V1.0.5 |                                   |                       |                  |                   |
|---------------|-----------|-----------------------------------|-----------------------|------------------|-------------------|
| Chip Type:    | FU68XX    | •                                 |                       |                  | -                 |
|               |           |                                   | Cro                   | :: 0x438C        |                   |
| Code File:    | E:\Releas | e Tool\KeilWriter\FTMcuKeilWriter | V1.0.5\usercode\foc_y | ouyanji.bin      | Open              |
| Option        |           |                                   | 1                     |                  |                   |
| © Erase       | •         |                                   | Exec                  | cute             |                   |
| G             | )         | 计算机 ) 文档 (E:) ) Release To        | ool 🕨 KeilWriter 🕨 F  | TMcuKeilWriter V | /1.0.5 → usercode |
| 文件(F          | ) 编辑(E)   | 查看(V) 工具(T) 帮助(H)                 |                       |                  |                   |
| 组织            | -         | 打开 新建文件夹                          |                       |                  |                   |
| 🔶 I           | 收藏夹       | ▲ 名称 ▲                            | 修改日期                  | 类型               | 大小                |
|               | ,下载       | foc_youyanji.bin                  | 2017/6/7 18:58        | BIN 文件           | 16 KB             |
|               | 百雨        |                                   |                       |                  |                   |

c) 选好文件后,点打开则关闭文件选择对话框,回到主界面,上面会显示当前 bin 文件的 Crc 检验值,如下图:

| 78   | McuKeilWrit | er V1.0.0.10 | )          | T-4-        |                     |            | <b>唐</b> 西    | Crele |      | x |
|------|-------------|--------------|------------|-------------|---------------------|------------|---------------|-------|------|---|
| (    | Chip Type:  | FU6812       |            |             |                     |            | Crc: 0x438    |       |      |   |
| (    | Code File:  | E:\Softwa    | are\Prod_K | eilWpfDll\S | rc\ExeProject\Prod_ | FT68xxKeil | Writer\bin De | ebu   | Open |   |
| ſ    | Option      |              | 습<br>Use   | r 用Ke       | il开发好的              | 原档         |               |       |      |   |
|      | Erase       | •            |            |             |                     |            | vecute        |       |      |   |
|      | Progr       | ram          |            |             |                     |            | xecute        |       |      |   |
|      | © Verify    | ý            |            |             |                     | Total Cn   | t: 0          |       |      |   |
|      |             |              |            |             |                     | Passed Cnt | t: 0          | IDE   | L    |   |
|      |             |              |            |             |                     | Failed Cnt | t: 0          |       |      |   |
|      |             |              |            |             |                     |            |               |       | 09   | 6 |
|      |             |              |            |             |                     |            |               |       |      |   |
| Stat | tus: Ready  | Elap         | os Time:   | 00:00:00    | Device Plug in      |            |               |       |      |   |

## 2.1.4 下载过程

当User 配置好档案,在"Option"栏位中,选择"Program"选项,当然,打开 App 时,默认就是选中此选项的,见下图:

| 🎏 McuKeilWriter V1. | .0.5                                                                     |      |
|---------------------|--------------------------------------------------------------------------|------|
| Chip Type: FU6      | 58XX -                                                                   |      |
|                     | Crc: 0x438C                                                              |      |
| Code File: E:\R     | Release Tool\KeilWriter\FTMcuKeilWriter V1.0.5\usercode\foc_youyanji.bin | Open |
| Option              |                                                                          |      |
| Erase               |                                                                          |      |
| Program             |                                                                          | /    |
| Verify              |                                                                          |      |
|                     |                                                                          |      |
|                     | Passed Cnt: 0 IDLE                                                       |      |
|                     | Failed Cnt: 0                                                            |      |
|                     |                                                                          | 0%   |
| Status: Ready       | Elaps Time: 00:00:00 Device Plug in                                      |      |

然后点击"Execute"按钮或直接敲 Enter 回车键, 都会执行烧录动作, 烧录成功, 见下图

| 🞏 McuKeilWrite  | er V1.0.0.1 | 0                              |                                      |      |
|-----------------|-------------|--------------------------------|--------------------------------------|------|
| Chip Type:      | FU6812      | •                              |                                      |      |
|                 |             |                                | Crc: 0x438C                          |      |
| Code File:      | E:\Softwa   | are\Prod_KeilWpfDll\Src\ExePro | oject\Prod_FT68xxKeilWriter\bin\Debu | Open |
| Option          |             |                                |                                      |      |
| © Erase         |             |                                |                                      |      |
| Progr           | ram         |                                | Execute                              |      |
| Verify          | /           |                                | Total Cnt: 1                         | ]    |
|                 |             |                                | Passed Cnt: 1 PASS                   |      |
|                 |             | 用时7.52s                        | Failed Cnt: 0                        |      |
| 操作完             | 成           | - H                            |                                      | 100% |
| <u> </u>        | _           |                                |                                      |      |
| Status: Finishe | ed Ela      | ps Time: 00:00:07.52 Succ      | ∝∞ ♀ 执行结果:成功                         |      |

若遇到烧录 Fail 的情形,则状态灯会变红色显示,同时,状态栏的状态信息列会显示当前失败 原因.,见下图:

| 🞏 McuKeilWrite  | rr V1.0.0.10                                                                                |
|-----------------|---------------------------------------------------------------------------------------------|
| Chip Type:      | FU6812 •                                                                                    |
|                 | Crc: 0x438C                                                                                 |
| Code File:      | E:\Software\Prod_KeilWpfDll\Src\ExeProject\Prod_FT68xxKeilWriter\bin\Debu Open              |
| Option          |                                                                                             |
| Erase           |                                                                                             |
| Progr           | am                                                                                          |
| Verify          | Total Cnt: 2                                                                                |
|                 | Passed Cnt: 1 FAIL                                                                          |
|                 | Failed Cnt: 1                                                                               |
|                 | 60%                                                                                         |
| Status: Finishe | d Elaps Time: 00:00:05.28 Failed FD20: Invokes user defined erase command be failed!, sense |

Erase 选项与 Program 相似, 仅是选择的配置选项不一样, 将 Option 类型切到 Erase 模式, 同样点击"Execute"按钮即可.

## 2.1.5 芯片检验

在执行"Verify"操作前,请配置 Verify 所需要的原档,如下图

| 🎏 Mo   | uKeilWrite                               | r V1.0.0.10 |            | T-4-8           |                   |                  | 5<br>地CRC |      |
|--------|------------------------------------------|-------------|------------|-----------------|-------------------|------------------|-----------|------|
| Chi    | р Туре:                                  | FU6812      |            |                 |                   | Crc:             | 0x438C    |      |
| Cod    | le File:                                 | E:\Softwa   | are\Prod_M | (eilWpfDll\Src\ | ExeProject\Prod_F | T68xxKeilWriter\ | bin\Debu  | Open |
| - 0    | ption                                    |             | 仓<br>选择    | 嬱Verif          | y的原档              | [                |           |      |
|        | <ul> <li>Erase</li> <li>Progr</li> </ul> | am          |            |                 |                   | Execu            | ute       |      |
|        | Verify                                   |             | 蓝(<br>转    | 色表示操<br>奂,并没    | 峰作类型间<br>没有执行此    | Total Crit: 2    |           |      |
|        |                                          |             | 项          | 操作              |                   | Failed Cnt: 1    |           |      |
|        |                                          |             |            |                 |                   |                  |           | 100% |
| Status | Finishe                                  | d Elap      | os Time:   | 00:00:07.48     | Success           |                  |           |      |

| 🞏 McuKeilWrit  | er V1.0.0.10 | )              | 4.80            |              |               | 2 A            |      |      |
|----------------|--------------|----------------|-----------------|--------------|---------------|----------------|------|------|
| Chip Type:     | FU6812       | •              |                 |              |               |                |      |      |
|                |              |                |                 |              | (             | Crc: 0x438C    |      |      |
| Code File:     | E:\Softwa    | are\Prod_KeilV | VpfDll\Src\ExeP | Project\Prod | _FT68xxKeilWi | riter\bin\Debu | Op   | en   |
| Option         |              |                |                 |              |               |                |      |      |
| Erase          | •            |                |                 |              | _             |                |      |      |
| O Prog         | ram          |                |                 |              | Ex            | ecute          |      |      |
| Verify         | ý            |                |                 |              | Total Cnt:    | 4              |      |      |
|                |              | بر و ال        |                 |              | Passed Cnt:   | 3              | PASS |      |
|                |              | 一元成初           | 能时5.70          | Js           | Failed Cnt:   | 1              |      |      |
| 完成操            | 作            |                |                 |              |               |                |      | 100% |
| Ŷ              |              | <u> </u>       |                 |              |               |                |      |      |
| Status: Finish | ed Elap      | os Time: 00    | :00:05.70 Su    | iccess 🗢     | 执行结           | 果:成功           |      |      |

配置好后,点击"Execute"按钮,Verify成功,见下图:

如果进度执行 100% 完成, 而最后状态灯却亮 FAIL 红灯, 原因可见下图:

| 7 <b>8</b> N | <b>AcuKeilWrite</b> | er V1.0.0.1 | )           | - A - B        |                |                        | 店地CDC                |       |      |
|--------------|---------------------|-------------|-------------|----------------|----------------|------------------------|----------------------|-------|------|
| c            | Chip Type:          | FU6812      | •           |                |                |                        | Crc: 0x628E          | -<br> |      |
| c            | ode File:           | E:\Softwa   | are\Prod_Ke | ilWpfDll\Src\8 | xeProject\Prod | FT68xxKeil             | Writer\bin\Debu      | Op    | ben  |
| ſ            | Option              |             |             |                |                |                        |                      | _     |      |
|              | Erase               |             |             |                |                | F                      | vecute               | CRC不  | 一致,  |
|              | Progr               | ram         |             |                |                |                        | xecute               | 检验失   | 败    |
|              | Verify              | /           |             |                |                | Tatal Ca               |                      | Ţ.    |      |
|              |                     |             |             | 目标IC           | 的CRC<br>П      | Passed Cn<br>Failed Cn | t: 0<br>t: 3<br>t: 3 | FAIL  |      |
|              |                     |             |             |                |                |                        |                      |       | 100% |
|              |                     |             |             |                | V              | -                      |                      |       |      |
| Stat         | us: Finishe         | ed Elar     | os Time:    | 00:00:05.70    | Failed> 4380   | 0                      |                      |       |      |

#### 3. 仿真器与 MCU 连接说明

用 USB 连接线将仿真器插入电脑, 仿真器上 PWR 指示灯会亮

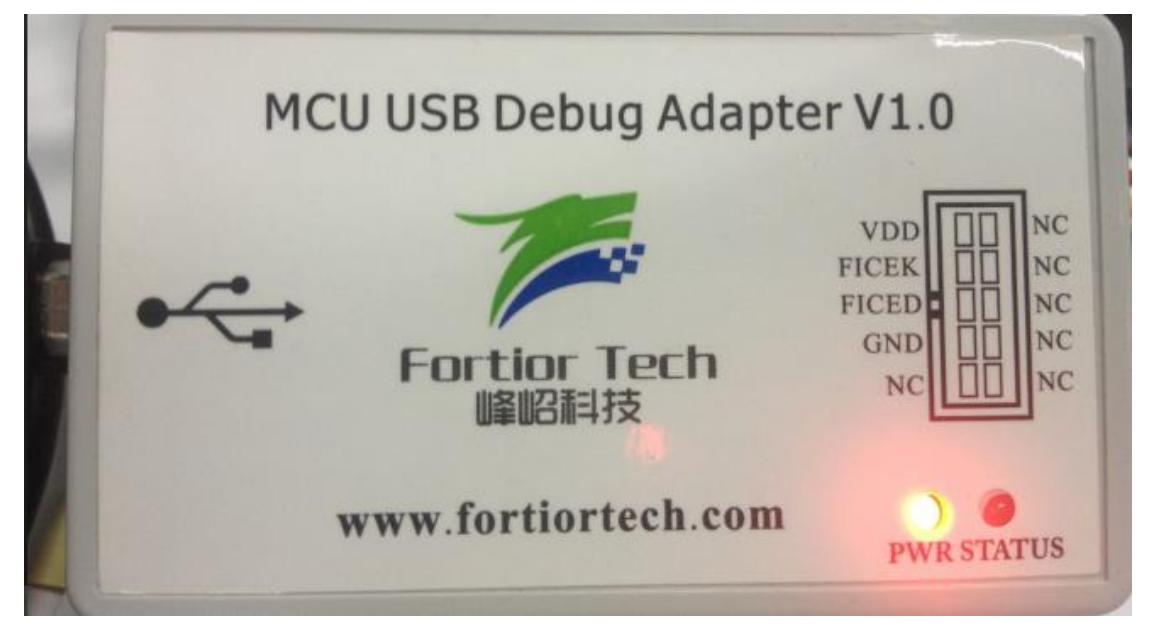

此外,在电脑的设备管理器中会出现如下图所示的"USB 大容量存储设备"。

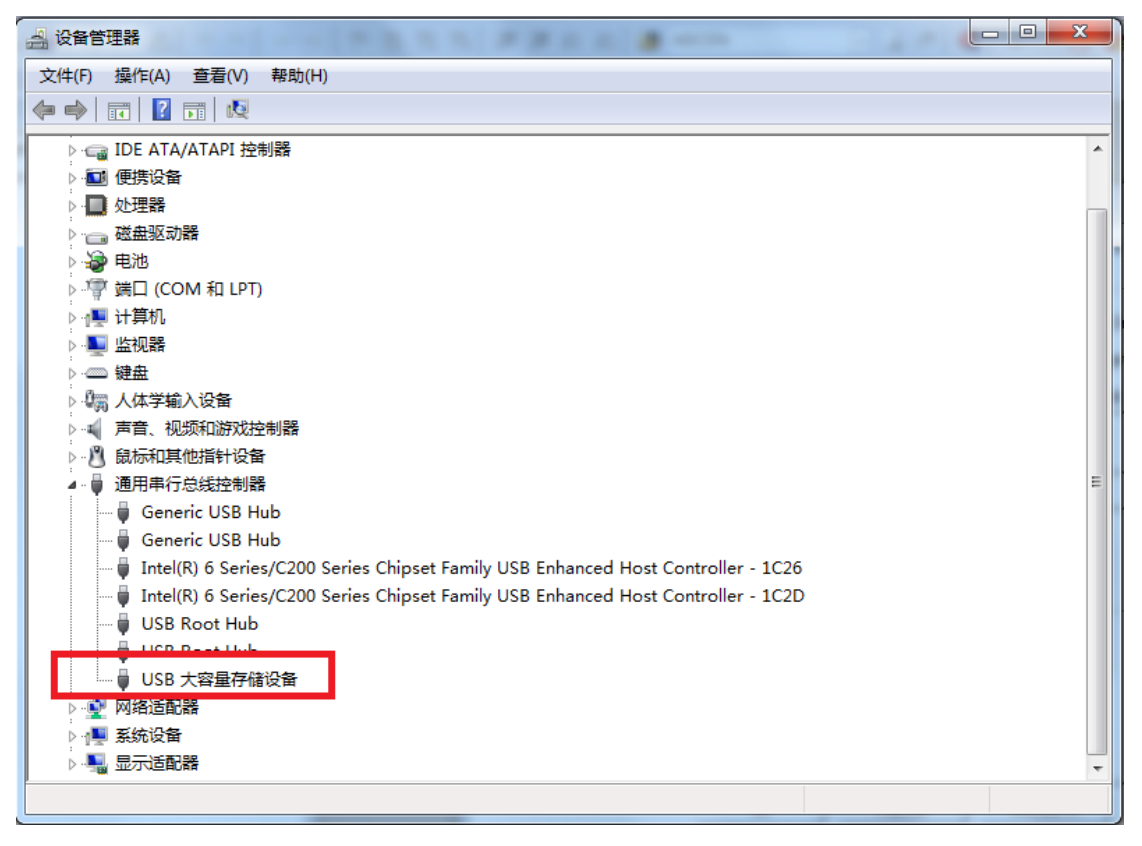

仿真器的另一端有 4 根信号与 MCU 目标板连接,如下表所示

| 仿真器   | MCU 目标板 |
|-------|---------|
| VDD   | VDD5    |
| FICEK | FICEK   |
| FICED | FICED   |
| GND   | GND     |

# ※注意: MCU 的 VDD5 信号输出电压为 4.5V~5.5 之间, 切记不能将仿真器 VDD 信号接到 MCU 的 VCC 信号, 否则会烧毁仿真器。

仿真器调试状态灯说明

程序在线调试过程中仿真器上 STATUS 指示灯会出现绿灯并闪烁,如果出现异常, STATUS 指示灯会变成红灯。

此外,仿真器支持仿真前掉电烧录,内部还采用了隔离电路,电脑和 MCU 目标板完全 隔离,方便用户在线调试高压电机或者恶劣环境下使用时,防止因为后端信号突然异常导致 KEIL 死机或者电脑烧毁。

#### 4. 脚本文件自动烧录

#### 4.1 脚本文件格式

1. 自动烧录的脚本格式如下: exe 执行程序 参数 1 参数 2 参数 3 参数 4 参数 5...

(如: FU68xxKeilWriter.exe -FO -open"E:\Release Tool\KeilWriter\FTMcuKeilWriter V1.0.1.1\usercode\foc\_youyanji.bin" -act1 -auto —exit)

◆ 各参数所代表的含义:

▶ 参数 1 为芯片类型。 格式为: -F+ 数字。 可为空。 其中,-F0 代表 FU68XX,-F1 代表 FU6812,-F2 代表 FU6813。 若为空,则芯片类型默认是 FU68XX。

参数 2 为烧录用 bin 文件。 格式为: -open + 文件的完整路径。 烧录和校验时不能为空,只读取芯片 Crc 时可为空。 若文件路径中有空格,则需要将路径用双引号""括起来。

- 参数 3 为 action 操作(即界面上的 option)。
   格式为: -act + 数字。
   可为空。
   其中, -act0 代表将要执行 Erase 操作, -act1 代表将要执行 Program 操作。-act2 代表将要执行 Verify 操作。
   若为空,则默认为 program。
- 参数4为自动烧录的状态。 可为空。 若为-auto,则执行自动烧录。若为空或其他,则不会自动烧录,界面保持打开状态。
- 参数 5 为自动退出的状态。 可为空。 若为-exit,则在 execute 执行完之后,无论结果是 pass 还是 fail,程序都会自动退出。若为空,在 execute 执行完之后,界面不会退出。
- 参数 6 为读取芯片 crc 的值的命令。 格式为: -ReadCrc。 可为空。 和参数 3 "-act#"、参数 5 "-exit"关联,若参数 3 为 "-act1",参数 5 为 "-exit",则软件在烧录成功之后,退出软件并返回 crc 的值;若参数 3 为 "-act2",则软件 只读取 crc 的值,不做比对,退出软件时返回 crc 值,效果等同于下面的读取芯片

crc 的脚本命令。

- 读取芯片 Crc 的脚本格式如下: FU68xxKeilWriter.exe 参数 1-ReadCrc (如: FU68xxKeilWriter.exe -F0 -ReadCrc)
- ◆ 参数所代表的的含义:
- ▶ 参数1为芯片类型。 格式为: -F+数字。 可为空。 其中,-F0代表FU68XX,-F1代表FU6812,-F2代表FU6813。 若为空,则芯片类型默认是FU68XX。

不管读取 Crc 成功或失败,都会自动退出软件。

各参数之间以空格隔开。

- 3. 执行自动烧录命令后的返回值。
  - 返回 0xFF0000,表示 execute 的结果为 pass; 返回 0xFF0001,表示参数 1 不合法; 返回 0xFF0002,表示参数 2 中的 bin 文件不存在; 返回 0xFF0003,表示 bin 文件和芯片类型不匹配; 返回 0xFF0004,表示参数 3 不合法; 返回 0xFF0005,表示检测不到设备; 返回 0xFF0006,表示 execute 时,在第一步 fail; 返回 0xFF0007,表示 execute 时,在第二步 fail; 返回 0xFF0008,表示 execute 时,在第三步 fail; 返回 0xFF0009,表示 execute 时,在第三步 fail; 返回 0xFF0004,表示 execute 时,在第五步 fail; 返回 0xFF0064,表示非自动退出,而是手动退出软件; 返回 0x0000~0xFFFF,表示返回 crc 的值 (十进制)。